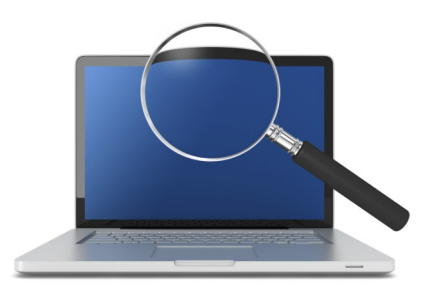

# Applying Payments to PILT Tax Bills in Your Pontem<sup>®</sup> Property Tax Software

#### **INTRODUCTION**

A DNR (Department of Natural Resources) payment is often presented to the local unit as a percent of the total payment due for DNR or Paid in Lieu of Taxes (PILT) tax bills. When applied as a regular partial payment, the PILT bill has historically remained on the roll as **Unpaid**. However, the bills are considered to be paid in full by the state, and PILT bills are never part of the delinquent bill process, so this status is technically incorrect.

Using two payment methods, **ZPLT** and **ZNPH** in **Pontem Tax Administration** and **Pontem Tax Receipting**, users can apply these payments to PILT tax bills and adjust the unpaid balance, setting their status to '**Paid**.'

#### STEP ONE: Filtering for PILT Tax Bills

To process these partial payments select '**Tax Bills and Collections**' and click on the '**PILT Pay List** 'button in the bottom right-hand corner of the screen.

| 🖪 localhost:Kalkaska March    | 2013 - Po | ntem Tax Administrati      | on                         |                    |             |             |              | ı × |
|-------------------------------|-----------|----------------------------|----------------------------|--------------------|-------------|-------------|--------------|-----|
| <u>File Edit Reports Help</u> |           |                            |                            |                    |             |             |              |     |
| Primary Tasks:                |           |                            |                            |                    |             |             |              |     |
| Overview                      | (F4)      |                            |                            | Status             |             |             |              |     |
| Manage Property Records       | (F5)      | Pay Tax Bill Edit Tax      | Bill Split Tax Bill        | All Bills          | -           |             |              | ►I  |
| Tax Roll Setup                | (F6)      |                            |                            |                    |             |             |              | _   |
| Prepare Tax Bills             | (F7)      | Tax Bill List (Double Clic | ck the tax bill to view 1a | x Bill Detail)     |             |             |              |     |
| Tax Bills and Collections     | (F8)      | 001-001-001-00             | FERO                       | GUSON JOHN D       |             |             |              |     |
| Tax Receipts                  | (F9)      | W13                        | 2000                       | ARROWHEAD RD       | SE          |             |              |     |
| Manage Denial Bills           | (F10)     | Parcel Number              | Owner as of Bill           | Property Addr      | Period      | BillAmount  | Unnaid       |     |
|                               |           | 001-001-001-00             | FERGUSON JOHN D            | 2000 ARROW         | W13         | \$335.74    | \$0.00       | -   |
| view Tools Reports            |           | 001-001-003-00             | DYE CLOVIS L TR            | 2002 ARROW         | W13         | \$406.22    | \$0.00       |     |
| Tax Bill Detail               |           | 001-001-004-00             | TRAVIS GEORGE              | 2004 ARROW         | W13         | \$4.64      | DTBILL       |     |
| Levy Detail                   |           | 001-001-005-00             | ZIMMERMANN MA              | 2008 ARROW         | W13         | \$252.04    | DTBILL       |     |
| ** Tax Receipts               |           | 001-001-006-00             | MILLER MILTON F            | 2012 ARROW         | W13         | \$418.28    | \$418.28     |     |
| ** Manage Parcel              |           | 001-001-007-00             | WALKON CAROL               | 2048 ARROW         | W13         | \$276.66    | \$276.66     |     |
| ** Manage Denials             |           | 001-001-008-00             | FILLEY RICHARD             | 2064 ARROW         | W13         | \$462.05    | \$0.00       |     |
|                               |           | 001-001-009-20             | SCHAFER RICHAR             | 15695 BEAVE        | W13         | \$539.53    | \$539.53     |     |
|                               |           | 001-001-009-30             | BROWN YVONNE               | 15770 BEAVE        | W13         | \$278.61    | \$278.61     |     |
|                               |           | 001-001-009-45             | BODINE SUSAN               | 15745 BEAVE        | W13         | \$207.21    | \$0.00       |     |
| Quick Search                  |           | 001-001-009-50             | FREDERICK DAVID            | 15793 BEAVE        | W13         | \$459.49    | \$0.00       |     |
| Parcel Number Tax Per         | iod       | 001-001-010-00             | BOETTCHER HUG              | 2120 ARROW         | W13         | \$948.81    | \$948.81     |     |
| W 💌                           | 13 🗾      | 001-001-011-00             | HAGERMAN JACK              | 2121 SMALL         | W13         | \$270.33    | \$270.33     |     |
| Owner as of Bill              |           | 001-001-012-00             | PERKINS LARRY              | 2129 SMALL         | W13         | \$426.04    | \$426.04     |     |
|                               |           | 001-001-013-00             | HARWOOD MARIL              | 2147 SMALL         | W13         | \$279.75    | \$279.75     |     |
| Property Address              |           | 001-001-014-00             | GOOD RICHARD               | 2140 ARROW         | W13         | \$361.59    | \$0.00       |     |
|                               |           | 001-001-015-00             | MYSLINSKI PAUL             | 2184 ARROW         | W13         | \$569.26    | \$569.26     | -   |
| Search Advar                  | nced      | Print                      |                            |                    | PILT        | Pay List St | art Pay List |     |
| 01/27/2014 9:41:16 AM         | PONTEM    | © Copyri                   | ght 2005-2014, Resourc     | ce Information Ass | ociates, In | ε.          |              |     |

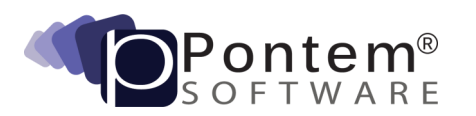

215 Dexter Road, Eaton Rapids, MI 48827 • 888.237.8531 • <u>support@pontem.com</u> Copyright 2014 Resource Information Associates, Makers of Pontem Software All Rights Reserved Use the 'Advanced' filter to retrieve the PILT bills using the 'Selected Tax Roll Type' of 'DNR' or the 'Levy Exemption' code of "XAGRI" in the 'Districts' selection box. This will provide a list of all the unpaid PILT records (the user may also want to filter by a particular tax period).

**NOTE:** XNPHP is used to define parcels and bills for Senior Citizen Housing which are also paid for by the DNR.

| IA localhost:Kalkaska March 2<br>File Edit Reports Help | 2013 - Pon | item Tax Administra   | ation              |                   |                 |                  |              |   |
|---------------------------------------------------------|------------|-----------------------|--------------------|-------------------|-----------------|------------------|--------------|---|
| Primary Tasks:                                          |            | Tax Bill Payment List | _                  | _                 | _               |                  | _            | _ |
| Overview                                                | (F4)       |                       |                    |                   |                 |                  |              | _ |
| Manage Property Records                                 | (F5)       | Payment 01/24/2014    | Acctng 0           | )1/24/2014 🎒      |                 | Receipt Details  | Print Report |   |
| Tax Roll Setup                                          | (F6)       | Date:                 | Date:              |                   |                 |                  |              |   |
| Prepare Tax Bills                                       | (F7)       | Y TP Parcel N         | umber              | Owner Name        | Balance I       | Due This Pay     | Remainin     | g |
| Tax Bills and Collections                               | (F8)       |                       |                    |                   |                 |                  |              |   |
| Tax Receipts                                            | (F9)       |                       |                    |                   |                 |                  |              |   |
| Manage Denial Bills                                     | (F10)      |                       |                    |                   |                 |                  |              |   |
|                                                         |            |                       |                    |                   |                 |                  |              |   |
| Tools Reports                                           |            |                       |                    |                   |                 |                  |              |   |
| No Tools Defined                                        |            | I                     |                    |                   |                 |                  |              |   |
|                                                         |            | Total Tax Pay Tota    | al Admin Pay ot    | al Penalty Pay of | al Interest Pay | Total Cnty Admin | Total Due Pa | y |
|                                                         |            | \$0.00                | \$0.00             | \$0.00            | \$0.00          | \$0.00           | \$0.0        |   |
|                                                         |            |                       |                    |                   |                 |                  |              |   |
|                                                         |            | Parcel Nbr:           |                    | Empt              | y List Pre      | epare Receipts   | CANCEL       |   |
|                                                         |            | Browse Outstanding    | ) Tax Bills - Sele | ct and Add To Lis | t               |                  |              |   |
|                                                         |            | Status: Balance Due   | -                  |                   | Add to List     |                  | ►I ▲ ▼       | - |
| Quick Search                                            |            | Parcel Number         | Owner Name         | Propert           | v Addr          | TP Bill Amount   | t Unpaid     | • |
|                                                         | 12 -       | 002-005-030-00        | MICHIGAN DEF       | что 11313 g       | STARVATIO       | W \$1.344.82     | \$1.344      |   |
| Owner as of Bill                                        | ·- · ·     | 002-016-001-00        | MICHIGAN DEP       | ग 0               |                 | W \$1,400.85     | \$1,400      |   |
|                                                         |            | 002-022-011-00        | MICHIGAN DEP       | ग ०               |                 | W \$1,050.60     | \$1,050      |   |
| Property Address                                        |            | 002-028-001-00        | MICHIGAN DEP       | ч о               |                 | W \$882.47       | \$882.47     |   |
|                                                         |            | 002-029-001-00        | MICHIGAN DEP       | чт <b>О</b>       |                 | W \$3,158.77     | \$3,158      |   |
|                                                         |            | 002-032-001-00        | MICHIGAN DEF       | то 11413 (        | CO RD 612       | W \$547.11       | \$547.11     |   |
| Search Advan                                            | ced        | 002-033-001-00        | MICHIGAN DEP       | чт О              |                 | W \$2,753.16     | \$ \$2,753   | - |
|                                                         |            |                       |                    |                   |                 |                  |              |   |
| 01/24/2014 2:46:29 PM                                   | PONTEM     | © Cop                 | yright 2005-201    | 4, Resource Info  | rmation Associa | ates, Inc.       |              |   |

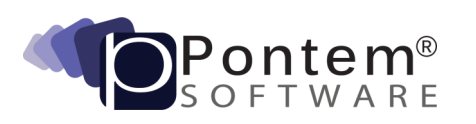

215 Dexter Road, Eaton Rapids, MI 48827 • 888.237.8531 • <u>support@pontem.com</u> Copyright 2014 Resource Information Associates, Makers of Pontem Software All Rights Reserved

#### STEP TWO: Posting PILT Payments

Double click on a bill to be paid from the list in the lower portion of the screen. The '**Tax Receipt Distribution Edit**' form will immediately appear. Here the user will post the payment amount to be applied on a levy by levy basis.

| Tax #                                                                           | Tax Description                                       | Levy Base Bal                                                           | Levy Base Pyr                           |
|---------------------------------------------------------------------------------|-------------------------------------------------------|-------------------------------------------------------------------------|-----------------------------------------|
| D01                                                                             | DNRP TOTAL COUNTY                                     | \$66.75                                                                 | \$53.4                                  |
| D10                                                                             | DNRP ALPENA TWP.                                      | \$18.26                                                                 | \$14.6                                  |
| D12                                                                             | DNR ALPENA SCHOOL DEBT                                | \$18.34                                                                 | \$14.6                                  |
| D32                                                                             | DNR ESD OPS.AND SPEC. ED.                             | \$17.98                                                                 | \$14.3                                  |
| D51                                                                             | DNR COLLEGE                                           | \$20.35                                                                 | \$16.2                                  |
|                                                                                 |                                                       |                                                                         |                                         |
|                                                                                 |                                                       |                                                                         |                                         |
| FI44 4 > >>                                                                     | 1                                                     |                                                                         |                                         |
| <u>₽</u>  +4 4 ▶ }}                                                             | المعد فسر                                             | unt Distributed                                                         | \$113.34                                |
|                                                                                 | ا<br>Base Amo<br>- Admin Fe                           | unt Distributed:                                                        | \$113.34<br>\$0.00                      |
|                                                                                 | ी<br>Base Amo<br>Admin Fe                             | unt Distributed:<br>to be Applied:                                      | \$113.34<br>\$0.00<br>(\$75.5A)         |
| <mark>∦ 44 ▲ ▶ ≫</mark>                                                         | ी<br>Base Amo<br>Admin Fe<br>Still to                 | unt Distributed:<br>e to be Applied:<br>be Distributed:                 | \$113.34<br>\$0.00<br>(\$75.56)         |
| <b>⊧l₩ ▲ ▶ ≫</b><br>Cancel                                                      | Base Amo<br>Admin Fe<br>Still to<br>[Pay Distrik      | unt Distributed:<br>e to be Applied:<br>be Distributed:<br>uted Amount] | \$113.34<br>\$0.00<br>(\$75.56)<br>Save |
| cancel                                                                          | Base Amo<br>Admin Fe<br>Still to<br>Fey Distrik       | unt Distributed:<br>e to be Applied:<br>be Distributed:<br>uted Amount] | \$113.34<br>\$0.00<br>(\$75.56)<br>Save |
| ite ≤ ▶ ≫<br>Cancel                                                             | ا<br>Base Amo<br>Admin Fe<br>Still to<br>[Pay Distrik | unt Distributed:<br>e to be Applied:<br>be Distributed:<br>uted Amount] | \$113.34<br>\$0.00<br>(\$75.56)<br>Save |
| tee کی کہ ایک کی کر کی کر کی کر کی کر کی کر کر کر کر کر کر کر کر کر کر کر کر کر | 3<br>Base Amo<br>Admin Fe<br>Still to<br>Pay Distric  | unt Distributed:<br>e to be Applied:<br>be Distributed:<br>uted Amount] | \$113.34<br>\$0.00<br>(\$75.56)<br>Save |
| itet ک ایک ایک ایک ایک ایک ایک ایک ایک ایک ا                                    | ]<br>Base Amo<br>Admin Fe<br>Still to<br>[Pay Distric | unt Distributed:<br>e to be Applied:<br>be Distributed:<br>uted Amount] | \$113.34<br>\$0.00<br>(\$75.56)<br>Save |
| <b>elet ∢ ⊳</b> ≫<br>Cancel                                                     | Base Amo<br>Admin Fe<br>Still to<br>Pay Distric       | unt Distributed:<br>e to be Applied:<br>be Distributed:<br>uted Amount] | \$113.34<br>\$0.00<br>(\$75.56)<br>Save |

Click on '**Pay Distributed Amount**' when data entry is complete to return to the 'Tax Bill Payment List. 'Continue selecting the bills which will be paid in this session and apply the payments, levy by levy for each.

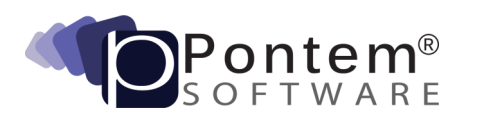

#### **STEP THREE: Preparing Receipts**

Click '**Prepare Receipts**' to post receipt comments, reference number, and complete the payment processing. Notice the information entered in the fields labeled '**Reference number'** and '**Receipt**'.'

| Tax Receipt Distrib                                                                                                    | ution                                                                               |                                                                                                    |                                                                                                    |                     | ×        |
|----------------------------------------------------------------------------------------------------|-------------------------------------------------------------------------------------|----------------------------------------------------------------------------------------------------|----------------------------------------------------------------------------------------------------|---------------------|----------|
| Tax Bill Receipt ==                                                                                                    |                                                                                     |                                                                                                    |                                                                                                    |                     | [        |
|                                                                                                    |                                                                                     |                                                                                                    |                                                                                                    | <u>L</u> evy Distri | bution   |
| Parcel Nbr: 011-DN<br>Tax Period: W10                                                                                       | IR-009-551-00                                                                       | Owner: MICHI<br>Address: PIPEF                                                                                                    | GAN DNR GRANT<br>R ROAD                                                                               | 's adm div p        |          |
| Admin Fee:                                                                                                    | \$0.00                                                                              | Total I                                                                                                    | Base Tax Pay:                                                                                         |                     | \$113.34 |
| Penalty:                                                                                                    | \$0.00 L                                                                            | Re Celo                                                                                                    |                                                                                                    |                     | \$0.00   |
| Interest:                                                                                                    | \$0.00 F                                                                            |                                                                                                    | kumin, r., r.k.c.                                                                                     |                     |          |
| Cnty Admin:                                                                                                    | \$0.00                                                                              | Pay In <u>F</u> ull                                                                                                    | Total Payment:                                                                                        |                     | \$113.34 |
| Tax+Admin Due is:<br>\$141.68                                                                                               | Tax+Admin After:<br>\$28.34                                                         |                                                                                                    |                                                                                                    |                     |          |
| Cover/ Con                                                                                                    | unter 🥅 Refund 🖵<br>ange 👘 Due                                                      | Over/L                                                                                                    | Inder Amount:                                                                                         |                     | \$0.00   |
| Header Informatio                                                                                                    | n ======                                                                            |                                                                                                    |                                                                                                    |                     |          |
| Summary<br>Payment Date:<br>06/08/2012<br>2 Tax E<br>Bill Payments:<br>Other Payments:<br>Total Received:<br>Change\Refund: | Accounting Date:<br>06/08/2012<br>3115:<br>\$154.01<br>\$0.00<br>\$154.01<br>\$0.00 | Payment Meth<br>ZPLT - PILT P<br>Reference<br>Seference<br>Payer's Name<br>MICHIGAN DI<br>PO BOX SM<br>LANSING MI<br>Receipt Comm<br>Payment of V | od:<br>AYMENT v<br>e:<br>and Address:<br>NR GRANTS ADM<br>28<br>48909<br>hents:<br>W10 DNR Bills at 8 | DIV P<br>0%         |          |
| Back to List                                                                                                    | <<                                                                                  | Prior Receipt                                                                                                    | <u>N</u> ext Receipt >                                                                                | > P <u>o</u> st I   | Payment  |
| At the last receipt, click ' <b>Post Payme</b>                                                                              | nt.'<br>s to ' <b>7PI T – F</b>                                                     | PII T Pavi                                                                                                    | ment '                                                                                                |                     |          |

## STEP FOUR: Printing Receipts

At the final screen choose whether to print the receipts or not. Here you will see receipts with the receipt number prefixed with the letter E (meaning they are regular payment receipts).

The '**PILT Adjustments**' tool will trigger upon closing the 'Print Receipts' screen. This will allow the user to immediately adjust the 'Yet Due' amounts off the PILT bill. This is done as no more funds will be forthcoming to fully pay the yet due amounts. As PILT bills are not added to delinquent tax bills this option provides a way to change the status to 'Paid.' This process will create receipts with a prefix of M (receipts which underwent a 'Miscellaneous' edit).

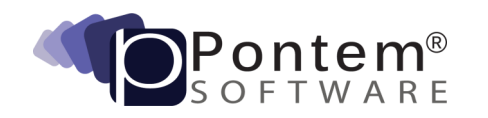

The 'PILT Adjustments' tool is available on the 'Tools' tab in 'Tax Bills and Collections.'

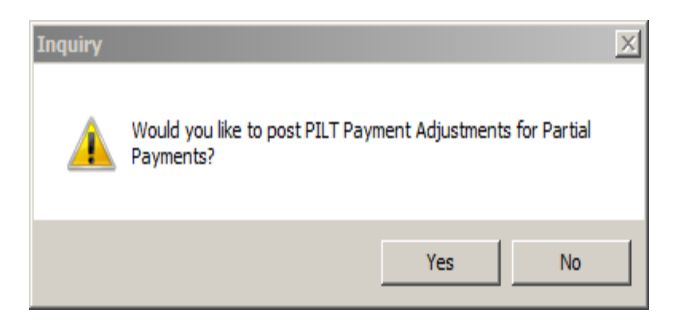

The following filter screen will appear for you to define the list of bills to adjust:

| PILT Tax Bill Adjustme | Its - Record Selection                                                                         |
|------------------------|------------------------------------------------------------------------------------------------|
|                        | Tax Unit<br>040 BOURRET TOWNSHIP                                                               |
| Choose to select rec   | ords for either a specific tax year or tax period:<br>Tax Year<br>Tax Period<br>W11 WINTER 201 |
| Cancel                 | << Back Next >> Finish                                                                         |

| PILT Tax E | Bill Adjustments - Record                                                             | s Confi | rmation |              |                   | <u>×</u>       |  |  |  |
|------------|---------------------------------------------------------------------------------------|---------|---------|--------------|-------------------|----------------|--|--|--|
| PILT Ta    | PILT Tax Bills with partial payments - Specify Tax Bills to exclude before continuing |         |         |              |                   |                |  |  |  |
| Exclude    | Parcel Number                                                                         | Туре    | Period  | Current Levy | Paid Levy         | Balance Due    |  |  |  |
|            | 004-019-001-00                                                                        | DNR     | W11     | \$199.28     | \$103.03          | \$96.25        |  |  |  |
|            | 004-020-002-00                                                                        | DNR     | W11     | \$539.72     | \$96.24           | \$443.48       |  |  |  |
|            | 004-020-006-00                                                                        | DNR     | W11     | \$320.16     | \$152.53          | \$167.63       |  |  |  |
|            |                                                                                       |         |         |              |                   |                |  |  |  |
|            |                                                                                       |         |         |              |                   |                |  |  |  |
|            |                                                                                       |         |         |              |                   |                |  |  |  |
|            |                                                                                       | _       |         |              |                   |                |  |  |  |
|            |                                                                                       |         |         |              |                   |                |  |  |  |
|            |                                                                                       |         |         |              |                   |                |  |  |  |
|            |                                                                                       |         |         |              |                   |                |  |  |  |
|            |                                                                                       |         |         |              |                   |                |  |  |  |
| Totals     | Bill Count: 3                                                                         |         |         |              | Total Current Lev | y: \$1,059.16  |  |  |  |
|            |                                                                                       |         |         |              | Total F           | Paid: \$351.80 |  |  |  |
|            |                                                                                       |         |         |              | Total Adjustr     | ent: \$707.36  |  |  |  |
|            |                                                                                       |         |         |              |                   |                |  |  |  |
|            |                                                                                       |         |         |              |                   |                |  |  |  |
| Cancel     |                                                                                       |         |         | << Back      | Next >>           | Finish         |  |  |  |

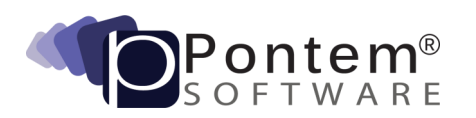

In the list view of the '**Tax Receipts**' primary task, you will see both the payment receipts and the adjusting receipts from this transaction:

| Parcel Number:<br>004-020-006-00<br>fax Period:<br>W11 |                | Property Owner:<br>MICHIGAN DEPT OF T<br>Property Address: | REASURY        |           |
|--------------------------------------------------------|----------------|------------------------------------------------------------|----------------|-----------|
| Receipt #                                              | Parcel #       | Tax Period                                                 | Receipt Amount | Date Paid |
| E0002459                                               | 004-020-002-00 | W11                                                        | \$99.12        | 8/20/2012 |
| E0002460                                               | 004-019-001-00 | W11                                                        | \$106.13       | 8/20/2012 |
| E0002461                                               | 004-020-006-00 | W11                                                        | \$157.11       | 8/20/2012 |
| M0000065                                               | 004-019-001-00 | W11                                                        | \$96.25        |           |
| M0000066                                               | 004-020-002-00 | W11                                                        | \$443.48       |           |
| M0000067                                               | 004-020-006-00 | W11                                                        | \$167.63       |           |
|                                                        |                |                                                            |                |           |
|                                                        |                |                                                            |                |           |
|                                                        |                |                                                            |                |           |
|                                                        |                |                                                            |                |           |
|                                                        |                |                                                            |                |           |
|                                                        |                |                                                            |                |           |
|                                                        |                |                                                            |                |           |
|                                                        |                |                                                            |                |           |
|                                                        |                |                                                            |                |           |
|                                                        |                |                                                            |                |           |

Congratulations! You have just successfully applied payments to PILT tax bills.

### **Technical Support...**

If you require additional assistance in applying payments to PILT tax bills in your Pontem software please don't hesitate to contact a member of our Support Team. Our goal is to help you get the most out of your Pontem Software investment. We would be happy to help.

#### Pontem Help Desk

Call **888.237.8531** toll-free Submit an online support request at: http://www.pontem.com/Support-1 Email: <u>support@pontem.com</u>

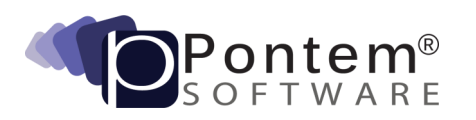